## **Miami-Dade County Schools**

Test Chair Training Agenda September 11-13, 2018

## performance matters

## Agenda

## **Detailed Agenda**

| Agenda Item   | Time            | Topics                                                                                                    |
|---------------|-----------------|----------------------------------------------------------------------------------------------------|
| Introductions | 5-10<br>Minutes | <ul> <li>Review agenda</li> <li>Learning outcomes</li> <li>Overview of training structure</li> </ul>                                                                                                    |
| MyUnify       | 40 Minutes      | <ul> <li>Navigate Unify         <ul> <li>School view vs Teacher View - Test Chairs Session Only</li> <li>Explore Teacher View Page</li> <li>News and Assignment Tab                 <ul> <li>Videos and quick docs</li> <li>Filters and Test bars</li> <li>Attributes</li> <li>Using widgets</li> <li>Student Cards</li> </ul> </li> </ul> </li> <li>Student Detail         <ul> <li>Schedule</li> <li>Attrendance Data</li> <li>Discipline (if loaded)</li> <li>Early Warning Indicators</li> <li>Test Results</li> <li>Locally Administered</li> <li>State Assessments</li> <li>Comparison: Class, School, District</li> <li>Standards</li> <li>Automatically Populated</li> <li>Automatically Populated</li> <li>Assessment Categories</li> <li>State Assessment Categories</li> </ul> </li> </ul> |
| Test Center   | 30 Minutes      | <ul> <li>Manage tests in Test Center         <ul> <li>Tests Accessible by User</li> <li>Created by you</li> <li>Granted access</li> <li>Tests your Students have taken</li> <li>Items in Test Window: Tests available for Release and Scoring</li> <li>Review Filters</li> <li>Choose an Action Button</li> <li>Define Open Test Window (Visibility of Test)</li> <li>Limit to Open Test Window Box</li> <li>Navigate Page</li> <li>Permissions: Administer, View, Download</li> </ul> </li> </ul>                                                                                                    |

|                          |                  | <ul> <li>Subject, ID, Test Title, Copy, Play, Blueprint</li> <li>Administer: Download Test, Release, OLA<br/>Admin, Download Answer Key, etc.</li> <li>OLA         <ul> <li>Purpose: Monitoring in real time</li> <li>Access from Tests drop down or Test Center</li> <li>Administer</li> <li>Select</li> <li>Release: Online Paper Based</li> <li>OLA Admin Access</li> </ul> </li> <li>Printing Scan Sheets         <ul> <li>Accessing</li> <li>Test Properties: Select Scan Sheets</li> <li>Proctoring</li> <li>Preslugged Sheets</li> </ul> </li> </ul>                                                                                      |
|--------------------------|------------------|----------------------------------------------------------------------------------------------------|
| Scanning                 | 10-15<br>Minutes | Use Video to share how to utilize printers to scan                                                                                                    |
| OLA Student<br>Admin     | 30 Minutes       | <ul> <li>Monitor the status of students taking online tests         <ul> <li>Access: Test Center and Tests Link</li> <li>Navigation via widgets at top of page</li> <li>Filters</li> <li>Live Updates (Check box)</li> <li>Test Titles</li> <li>6 Possible Statuses</li> <li>Unassigned</li> <li>Assigned</li> <li>Locked</li> <li>In Progres</li> <li>Submitted</li> <li>Finished (When)</li> </ul> </li> <li>Manage the Secure Test Lockout feature         <ul> <li>Navigation from platform to trigger Student Lockout during testing</li> <li>Teacher Actions to Secure Test</li> <li>Review Choose an Action Button</li> </ul> </li> </ul> |
| Student Item<br>Analysis | 45 Minutes       | <ul> <li>Navigate to Reports Link         <ul> <li>Select Student item Analysis</li> <li>Overview of Item Attributes</li> <li>Compare class, school and district test scores using a bar chart</li> <li>Access to Tests YOUR students have taken</li> <li>Bottom of Screen</li> <li>Students Names hot linked</li> <li>Analyze item details</li> </ul> </li> </ul>                                                                                                    |

|         |           | <ul> <li>Interaction Scores</li> <li>Student Response</li> <li>Preview of Questions</li> <li>Comparison: Class, School, District</li> <li>Share reports         <ul> <li>Excel</li> <li>Link</li> </ul> </li> </ul> |
|---------|-----------|----------------------------------------------------------------------------------------------------|
| Login   | 5 Minutes | <ul> <li>Login to your School's site using your UN and PW</li> </ul>                                                                                                    |
| Wrap Up | 5 Minutes | <ul><li>Q&amp;A</li><li>Survey</li></ul>                                                                                                    |

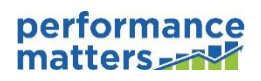